# Оглавление

| 1. | Быстрый старт                                  | . 2 |
|----|------------------------------------------------|-----|
| 2. | Добавление врачей в мониторинг                 | . 2 |
| 3. | Печать отчетов                                 | . 2 |
| 4. | Отправка выгрузки в медицинский округ или МИАЦ | . 2 |
| 5. | Контакты разработчиков в Иваново               | . 2 |
| 6. | Восстановление программы при сбое              | . 3 |

## 1. Быстрый старт

- а. Пароль для входа в МБиР 123888
- b. Для ввода данных по беременным женщинам выберите: входные данные регистрация беременных клавиша Ins;
- с. После ввода беременных нужно распечатать план ведения беременных: выходные данные – план ведения беременных по риску. Удобнее распечатывать по заданной дате, так как по умолчанию высвечивается текущая дата компьютера (не путать с датой взятия на учет беременной – дата прихода на прием к врачу при первоначальном взятии на учет). План ведения беременной вы можете распечатывать в удобное для вас время, например, на следующий день, предварительно изменив заданную дату.
- d. Справочники «Диагнозы матери", "Здоровье ребенка", "Вид ВПР на УЗИ" дополняются в процессе работы со списком беременных, при регистрации родов (клавиша F6), если нет такого диагноза в справочниках.
- е. Справочник "Вид ВПР на УЗИ" дополняется, если нет такой патологии в справочнике, используется редко.
- f. В остальные справочники изменения вносит МИАЦ.

#### 2. Добавление врачей в мониторинг

- a. Необходимо послать письмо на <u>help@miac.dzo-kostroma.ru</u> с указанием фамилии, имени, отчества и специальности врача;
- b. В ответ вам придет база DOC.DBF которую необходимо заменить в папке c:\monit\
- с. Зайти в программу, сервис => индексация

## 3. Печать отчетов

- а. Для печати необходимо зайти в выходные данные, выбрать параметры (дату, учреждение) и сделать вывод на экран;
- b. Запуститься окно печати, нажать кнопку печати (принтер с белой бумажкой)

## 4. Отправка выгрузки в медицинский округ или МИАЦ

- а. В программе зайдите в меню "Сервис" и нажмите "Копирование";
- b. Выберите вся область;
- с. Зайдите в папку "VIXOD", находящуюся на диске "с:\monit" и отправьте файл "DBF.ARJ";

## 5. Контакты разработчиков в Иваново

 а. По вопросам, возникшим при работе с программой (например, не хватает какихлибо диагнозов, вышли изменения в законодательстве и т.д.) обращайтесь в Ивановский Научно-Исследовательский Институт материнства и детства им. В. Н. Городкова. Адрес: 153045 г. Иваново, ул. Победы, д. 20; Начальник отдела ИТ: Афенова Светлана Васильевна; Почта: <u>it@niimid.ru</u>; Тел.: (4932) 33-62-74; Skype: asv\_52.

## 6. Восстановление программы при сбое

- а. В программе зайдите в меню "Сервис" и нажмите "Копирование";
- b. Выйдите из программы мониторинга беременных;
- с. Зайдите в папку "VIXOD", находящуюся на диске " с:\monit" и скопируйте файл "DBF.ARJ" в любую папку, например, на рабочий стол;
   Внизу экрана, слева от чесов есть значок принтера, если его нет нажмите на стрелочку, и он должен появиться;

## ुं 🖪 🐟 📥 🍓 💸 🥃 🛸 10:30

d. Щелкнуть по значку принтера правой клавишей и нажмите выход;

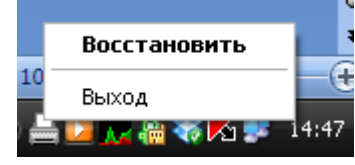

- e. Запустите установщик setup\_monit\_3.0\_02.10.2013.exe или более позднюю версию;
- f. Следуя инструкциям установите программу (нажимайте далее...);
- g. Перезагрузитесь (если установка впервые на компьютер);
- h. Перейдите в папку "C:\monit\VXOD" и скопируйте туда файл рабочего стола (или если положили в другое место оттуда) "DBF.ARJ";
- і. Зайдите в программу мониторинга в меню "Сервис" и нажмите "Восстановить";
- 7. Настройка программы печати отчетов (если наблюдаются проблемы)
  - а. Убедиться, что значок принтера присутствует, если его нет, возможно он скрыт, нажмите стрелочку влево (на рисунке она рядом с переключателем клавиатуры).
  - b. Если значка принтера все равно нет, необходимо установить программу для печати отчетов.

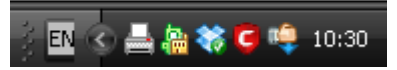

с. Щелкнуть по значку принтера откроется окно. Перейдите на настройки, щелкнув на иконку настроек, установить флажки, если они не установлены: запускать при старте Windows, выполнять свернутой в трей, предварительный просмотр, минимизация вместо закрытия

| 🛓 SPrint                                                                 |                                   |  |  |  |  |
|--------------------------------------------------------------------------|-----------------------------------|--|--|--|--|
|                                                                          |                                   |  |  |  |  |
| Общие Мониторинг Шрифты Печать О программе                               |                                   |  |  |  |  |
| Параметры работы<br>🔽 Запускать при старте Windows                       | 🔽 Выполнять, свернутой в трей     |  |  |  |  |
| <ul> <li>Предварительный просмотр</li> <li>Надписи на кнопках</li> </ul> | 🗆 Не разрешать редактирование     |  |  |  |  |
| Разрешить выход по Esc                                                   | Запоминать число копий при выходе |  |  |  |  |
| Language Russian.Ing                                                     |                                   |  |  |  |  |

 d. Перейдите на вкладку мониторинг В разделе мониторинг папок установить флажок: Следить за файлами из списка. В списке должно быть значение: c:\monit\\*.prn. Если значения нет нажмите добавить, выберите любой файл, открыть, а затем измените значение с помощью кнопки изменить.

| 🚔 SPrint                                                     | _ 🗆 🔀    |  |  |  |  |
|--------------------------------------------------------------|----------|--|--|--|--|
| $\square$                                                    |          |  |  |  |  |
| Общие Мониторинг Шрифты Печать О программе                   |          |  |  |  |  |
| ✓ Перехват DOS-печати (порт LPT1:)                           |          |  |  |  |  |
| Мониторинг палок                                             |          |  |  |  |  |
| 🔽 Следить за файлами из списка:                              |          |  |  |  |  |
| C\monit\*.PRN                                                | Добавить |  |  |  |  |
|                                                              | Удалить  |  |  |  |  |
|                                                              | Изменить |  |  |  |  |
|                                                              |          |  |  |  |  |
| Ожидание изменений (сек): 🛛 🗧 🗖 Удалять файл после обработки |          |  |  |  |  |
| Очередь                                                      |          |  |  |  |  |
| Интервал опроса (сек): 🛛 🚺 😴 Очищать очередь при старте      |          |  |  |  |  |
|                                                              |          |  |  |  |  |
|                                                              |          |  |  |  |  |
|                                                              |          |  |  |  |  |
|                                                              |          |  |  |  |  |
|                                                              |          |  |  |  |  |
|                                                              |          |  |  |  |  |
|                                                              |          |  |  |  |  |
|                                                              |          |  |  |  |  |
|                                                              |          |  |  |  |  |
|                                                              |          |  |  |  |  |
|                                                              |          |  |  |  |  |

е. Перейдите на вкладку печать и выберите в разделе печать: В RTF-файл.

| 🛓 SPrint 💶 🗖 🔀                             |                         |  |  |  |  |
|--------------------------------------------|-------------------------|--|--|--|--|
|                                            |                         |  |  |  |  |
| Общие Мониторинг Шрифты Печать О программе |                         |  |  |  |  |
| Печатать                                   | Отступы, мм             |  |  |  |  |
| О На принтер по-умолчанию                  | 2 💌                     |  |  |  |  |
| С На принтер Canon LBP2900                 | <b>*</b>                |  |  |  |  |
| 🖲 В RTF-файл                               |                         |  |  |  |  |
| Формат бумаги 🛛 🗛 💽                        | 5 - 3                   |  |  |  |  |
| Ориентация листа                           |                         |  |  |  |  |
| С Книжка                                   |                         |  |  |  |  |
| С Альбом                                   |                         |  |  |  |  |
| • Автоопределение                          | Межстрочное расстояние: |  |  |  |  |
| Альбом, если размер шрифта меньше          |                         |  |  |  |  |
|                                            |                         |  |  |  |  |
|                                            |                         |  |  |  |  |
|                                            |                         |  |  |  |  |
|                                            |                         |  |  |  |  |
|                                            |                         |  |  |  |  |
|                                            |                         |  |  |  |  |
|                                            |                         |  |  |  |  |
|                                            |                         |  |  |  |  |
|                                            |                         |  |  |  |  |
|                                            |                         |  |  |  |  |
|                                            |                         |  |  |  |  |